| 9. How to Reset Camera   10   a begi sou     10. Power Supply   10   to set up     Dutch   and eslag   11     1. Inbegrepen in de doos   11   5. Remove to     2. Aan de slag   11   App Sett     4. SD-kaart   15   1. Downle     5. Verander camera eigenaar   15   Search and c     6. Hoe de tijd instellen   15   Search and c     7. Wekker   17   App Store on     8. Helderheid   18   9.     9. Camera resetten   19     10. Stroomvoorziening   19 | a hold the reset button for about 5-10 seconds. When a prompt sound, reset the clock.   is hold the reset button for about 5-10 seconds. When a prompt sound, reset the clock.     is clock cameral is in the correct state, please do not the screen protector.   is a clock cameral is in the correct state, please do not the screen protector.     ibud the "LookiLife" app on Google Play Store or n IOS devices. You can also scan the QR code below the App.   3. Add Device     Connect your mobile device to the router WI-Fi.   Connect your mobile device to the router WI-Fi.     Ibud the App.   Ibud the Code below     Ibud the App.   Ibud the Code below     Ibud the App.   Ibud the Code below     Ibud the App.   Ibud the Code below     Ibud the App.   Ibud the Code below     Ibud the App.   Ibud the Code below     Ibud the App.   Ibud the Code below     Ibud the App.   Ibud the Code below     Ibud the App.   Ibud the Code below     Ibud the App.   Ibud the Code below     Ibud the App.   Ibud the Code below     Ibud the App.   Ibud the App.     Ibud the App.   Ibud the App.     Ibud the App.   Ibud the App.     Ibud the App.   Ibud the App.     Ibud the App.   Ibud the App. | the              |
|----------------------------------------------------------------------------------------------------|----------------------------------------------------------------------------------------------------|------------------|
|                                                                                                    | iOS / Android Android Select "Security Sensor", then click "Smart Camera" in the dem Make sure the indicator is flashing quickly, then click "Next Str   2 3                                                                                                    | p <sup>r</sup> . |

| How to Reset the | Camera |
|------------------|--------|
|------------------|--------|

Press and hold the MODE button for about 5 seconds to reset the camera. Alternatively, delete the camera in the app and it will automatically reset.

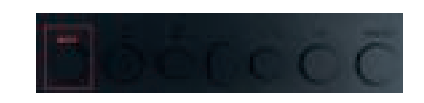

**Power Supply** 

The camera is powered by a battery. Connect to a power outlet with the included power adapter. It will continue working until the battery runs out.

# Inbegrepen in de doos

### I. 1x Alarmklok camera

- . 1x USB kabel
- 3. 1x AC stroomadapter 4. 1x Gebruiksaanwijzing

## Aan de slag

- Open het achterdeksel van de klok en verwijder de beschermende afdichting van de batterij. Sluit de klok aan op de stroomvoorziening met behulp van de
- bijgeleverde stroomadapter. 3. Druk op de aan/uit-knop om de klok aan te zetten. De klok
- laat een pieptoon horen, de tijdsaanduiding licht op en vragat
- u om het netwerk in te stellen. 4. Houd de reset-knop ongeveer 5-10 seconden ingedrukt. Wanneer u een prompt hoort, reset u de klok. Opmerking: Als de klokcamera in de juiste staat is, hoeft u
- hem niet te resetten. Verwijder de screen protector.

# App installatie

## 1. Download Ap

Zoek en download de "LookiLife" app op Google Play Store of App Store op iOS apparaten. U kunt ook de QR-code hieronder scannen om de app te downloaden.

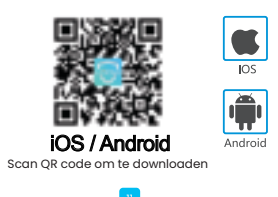

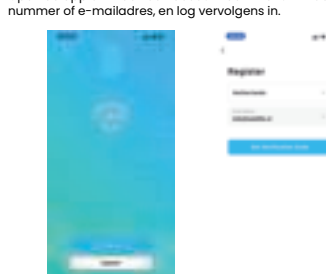

# Open de app en maak een account aan met uw mobiele

2. Account registrere

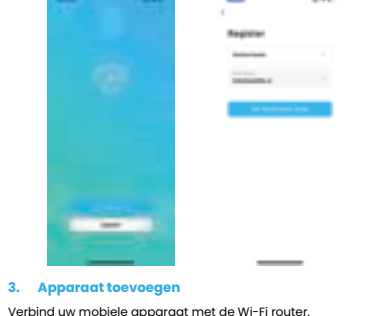

| 1.000                                                                                                    | 100  |
|----------------------------------------------------------------------------------------------------|------|
|                                                                                                    | 1044 |
| 1 particular                                                                                                    | and. |
|                                                                                                    |      |
|                                                                                                    | 1.40 |
| and the second second s |      |

Tik vervolgens op "Add Device" of op het "+"-pictogram in de rechterbovenhoek van de app Selecteer "Beveiliging" en klik vervolgens op "Smart Camera" in het apparaat type. Zorg ervoor dat de indicator snel knippert en klik dan op **"Volgende** stap"

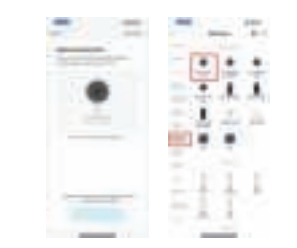

Selecteer "Beveiliging & Videobewaking" en selecteer vervolgens "Smart Camera (Wi-Fi)".

### Netwerk verbinden met QR-code

Voer uw Wi-Fi wachtwoord in en klik op "Volgende", een QR code zal worden gegenereerd op uw mobiele telefoon. Houd het scherm van uw telefoon ongeveer 15-20 cm voor de camera om de OR-code te scannen.

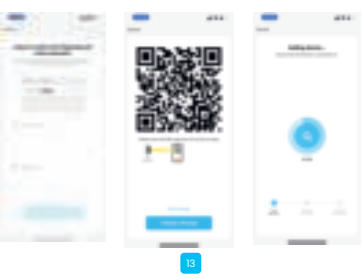

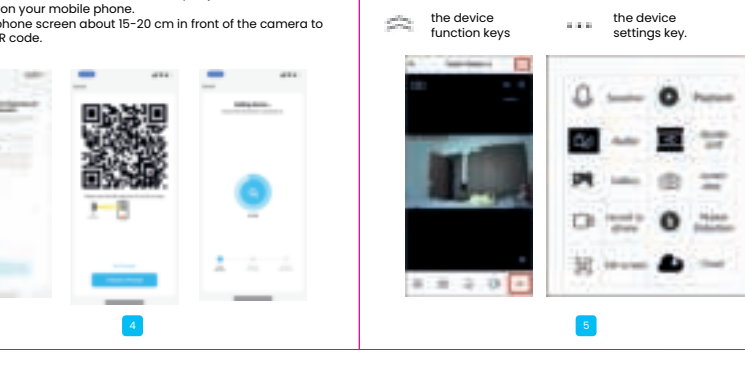

| worden vastgelegd, du<br>evenwijdig met de can<br>Zodra u een pieptoon h<br>Als de camera er niet i<br>QR-code, kunt u de Wi- |
|----------------------------------------------------------------------------------------------------|
|                                                                                                    |
|                                                                                                    |

Hoe de live-stream te bekijken Nadat u de camera met de app hebt verbonden, voert u een naam in voor de camera en klikt u op "Gereed" om de livestream te bekijken.

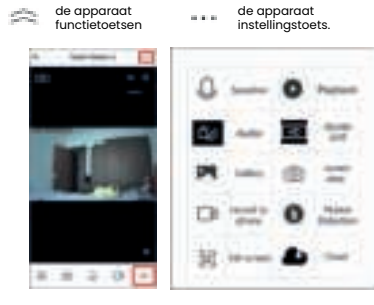

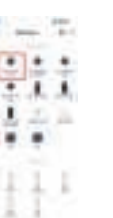

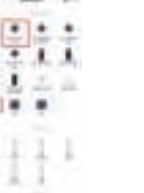

### The QR code needs to face the lens for it to be captured so make sure your hand is steady and parallel to the camera. Once you hear a beep sound, click **"I heard a prompt"**. If the camera fails to connect using the QR code, you can use Wi-Fi Mode

**How To View Live Stream** 

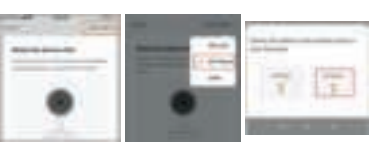

After successfully connecting the camera to app, enter a name

for the camera and click "Done" to view live stream.

# select "Smart Camera

# Code

", a QR code will be

# **SD Card**

complete

The camera supports a maximum storage of 128GB. Note: Always turn off the device before inserting or removing the memory card.

# **Change Camera Owner**

Delete the camera from app. Do not unplug from power supply immediately, wait for about 20 seconds and the camera will

# How to Set Time:

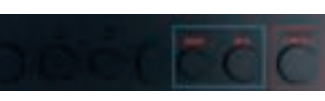

automatically reset. Unplug the power adapter and the reset is

- TIMESET: Press and hold "TIMESET" for 3 seconds to enter the
- time setting. Press the **"TIMESET**" button again to enter the year setting. Press the **"TIMESET**" button the third time to enter the month
- setting. Press the **"TIMESET"** button the fourth time to enter the day

6

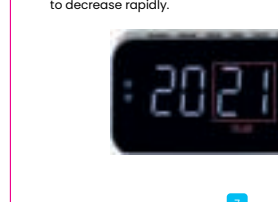

When the device is in time setting mode, "TIME" will start flashing on the screen Press "MIN" to increase the clock by one minute (1-60). Press and hold to increase the minutes rapidly. Press "HOUR" to increase the clock by one hour (1-24), press

and hold to increase rapidly. NOTE: 12-hour clock has an increment of 12 hours while 24-hour clock has an increment of 24 hours. PM is displayed in the upper left corner of the screen.

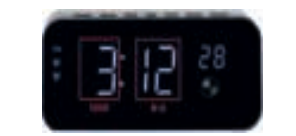

### 3. Set Year

2. Set Time

When the device is in year setting mode, "YEAR" will start flashing on the screen The last two digits denote year and it can only be set between 20-99 (2020-2099)

Press "MIN" to increase the number by one. Press and hold to increase rapidly. Press "HOUR" to decrease the number by one. Press and hold

to decrease rapidly.

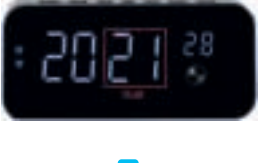

### 4. Set Month

5. Set Day

flashing on the screen.

increase rapidly.

decrease rapidly.

Alarm Clock

How to Set Alarm Clock Press "ALI" to set an alarm.

"Time" will start blinking.

When the device is in month setting mode, "MONTH" will start flashing on the screen. You can increase or decrease between 1 and 12.

Press "MIN" to increase the number by one. Press and hold to increase rapidly. Press **"HOUR"** to decrease the number by one. Press and hold to decrease rapidly

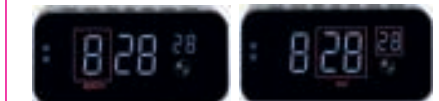

When the device is in month setting mode, "DAY" will start

Press "MIN" to increase the date by one. Press and hold to

Press and hold "ALI" to enter alarm clock setting mode.

Press "HOUR" to decrease the date by one. Press and hold to

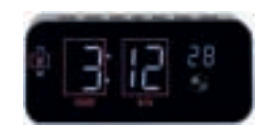

Press "MIN" to increase the clock by one minute, press and hold to increase rapidly. Press **"HOUR"** to increase the clock by one hour. press and hold to increase rapidly. Press "ALI" again to save the alarm setting.

"AL2" setting is the same as "AL1".

### How to turn on/off the alarm clock

When the alarm rings, press "AL1/AL2" to turn it off or press "SNOOZE" to pause the alarm If you snooze the alarm, it will sound again after 9 minutes. You can snooze the alarm repeatedly.

Press the "SNOOZE" button to adjust the screen brightness. Press and hold the "SNOOZE" button to switch between 12-hour clock and 24-hour clock.

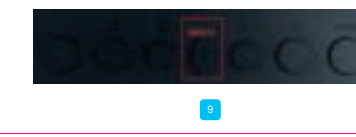

# De OR code moet in de richting van de lens wijzen om te kunnen us zorg ervoor dat uw hand stil ligt en

oort, klikt u op **"I heard a prompt**" in slaagt verbinding te maken via de i-Fi-modus gebruiken.

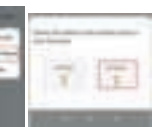

Hoe de tijd te zetten:

# SD-kaart

Het toestel ondersteunt een maximale opslagcapaciteit van 128

Opmerking: Schakel het toestel altijd uit voordat u de geheugenkaart plaatst of verwijdert.

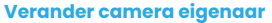

Verwijder de camera uit de app. Trek niet onmiddellijk de stekker uit het stopcontact, wacht ongeveer 20 seconden en de camera wordt automatisch gereset. Haal de stekker uit het stopcontact en de reset is voltooid.

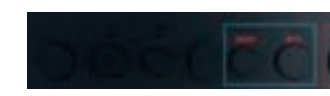

# TIMESET: Houd "TIMESET" 3 seconden ingedrukt om de tijdinstelling te openen. Druk nogmaals op de toets **"TIMESET"** om de jaarinstelling te

Druk voor de derde maal op de toets "TIMESET" om de maandinstelling te openen. Druk de vierde maal op de toets **"TIMESET"** om de dag instelling te openen.

# 2. Tijd instellen

Wanneer het apparaat in de tijd instelmodus is, begint "TIME" op het scherm te knipperen. Druk on "MIN" om de klok met één minuut te verhogen (1-60) Houd ingedrukt om de minuten snel te verhogen. Druk op "**HOUR**" om de klok met één uur te verhogen (1-24), houd ingedrukt om snel te verhogen. OPMERKING: De 12-uursklok heeft een stapgrootte van 12 uur, terwijl de 24-uursklok een stapgrootte van 24 uur heeft. PM wordt weergegeven in de linkerbovenhoek van het scherm.

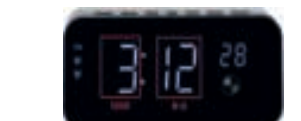

 Vastgesteld jaar
Wanneer het apparaat in de jaar instelmodus is, begint "YEAR" op het scherm te knipperen. De laatste twee cijfers geven het jaar aan en dit kan alleen worden ingesteld tussen 20-99 (2020-2099). Druk op "MIN" om het nummer met één te verhogen. Houd ingedrukt om snel te verhogen. Druk op "**UUR**" om het nummer met één te verlagen. Houd ingedrukt om snel te verlagen.

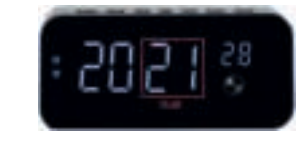

16

# 4. Vaste maand

Vanneer het apparaat in de maand instelstand staat, begint "MONTH" op het scherm te knipperen. U kunt verhogen of verlagen tussen 1 en 12. Druk op **"MIN"** om het nummer met één te verhogen. Houd ingedrukt om snel te verhogen. Druk op "UUR" om het nummer met één te verlagen. Houd ingedrukt om snel te verlagen.

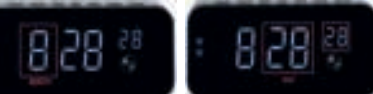

# Set Dag Wanneer het apparaat in de maand instelstand staat, begint

"DAY" op het scherm te knipperen. Druk op "MIN" om de datum met één te verhogen. Houd ingedrukt om snel te verhogen. Druk op **"UUR"** om de datum met één te verlagen. Houd ingedrukt om snel te verlagen.

### Wekkei

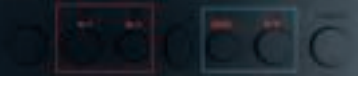

Druk op "ALI" om een alarm in te stellen.
Houd "ALI" ingedrukt om de instelmodus voor de wekker

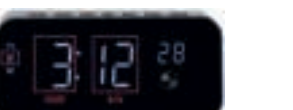

Druk op "MIN" om de klok met één minuut te verhogen. ingedrukt houden om snel te verhogen. Druk op **"HOUR"** om de klok met één uur te verhogen. ingedrukt houden om snel te verhogen. Druk nogmaals op **"ALI"** om de alarminstelling op te slaan.

"AL2" instelling is hetzelfde als "AL1".

### Hoe zet je de wekker aan of uit

Wanneer het alarm afgaat, drukt u op "AL1/AL2" om het uit te zetten of drukt u op "SNOOZE" om het alarm te pauzeren. Als u het alarm op snooze zet, zal het na 9 minuten opnieuw afgaan. U kunt het alarm herhaaldelijk op snooze zetten.

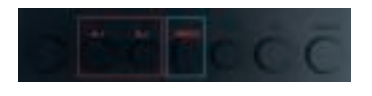

Druk op de "SNOOZE" toets om de helderheid van het scherm aan te passen. Houd de "SNOOZE"-toets ingedrukt om te schakelen tussen de 12-uursklok en de 24-uursklok.

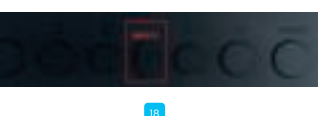

camera te resetten

aerese

De camera resetten

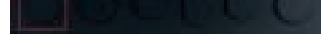

## Stroomvoorziening

op een stopcontact met de meegeleverde stroomadapter

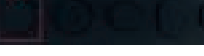

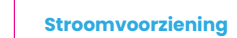

De camera wordt gevoed door een batterij. Sluit de camera aan Het zal blijven werken tot de batterij leeg is.

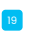

# Hoe de wekker instellen

binnen te gaan. "Time" zal beginnen te knipperen.

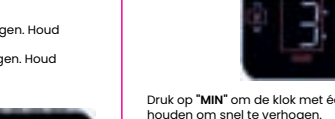

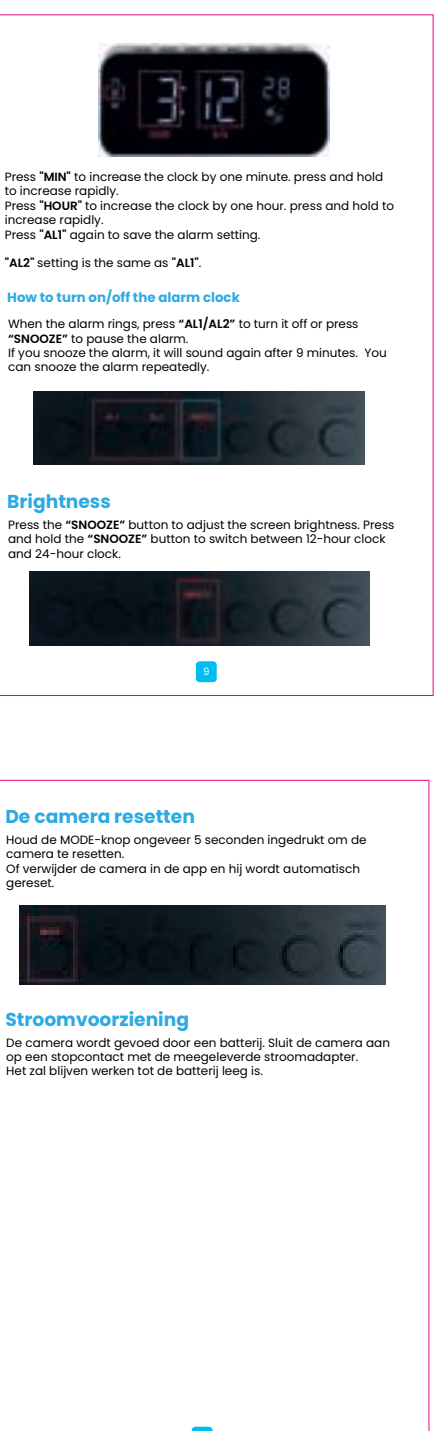